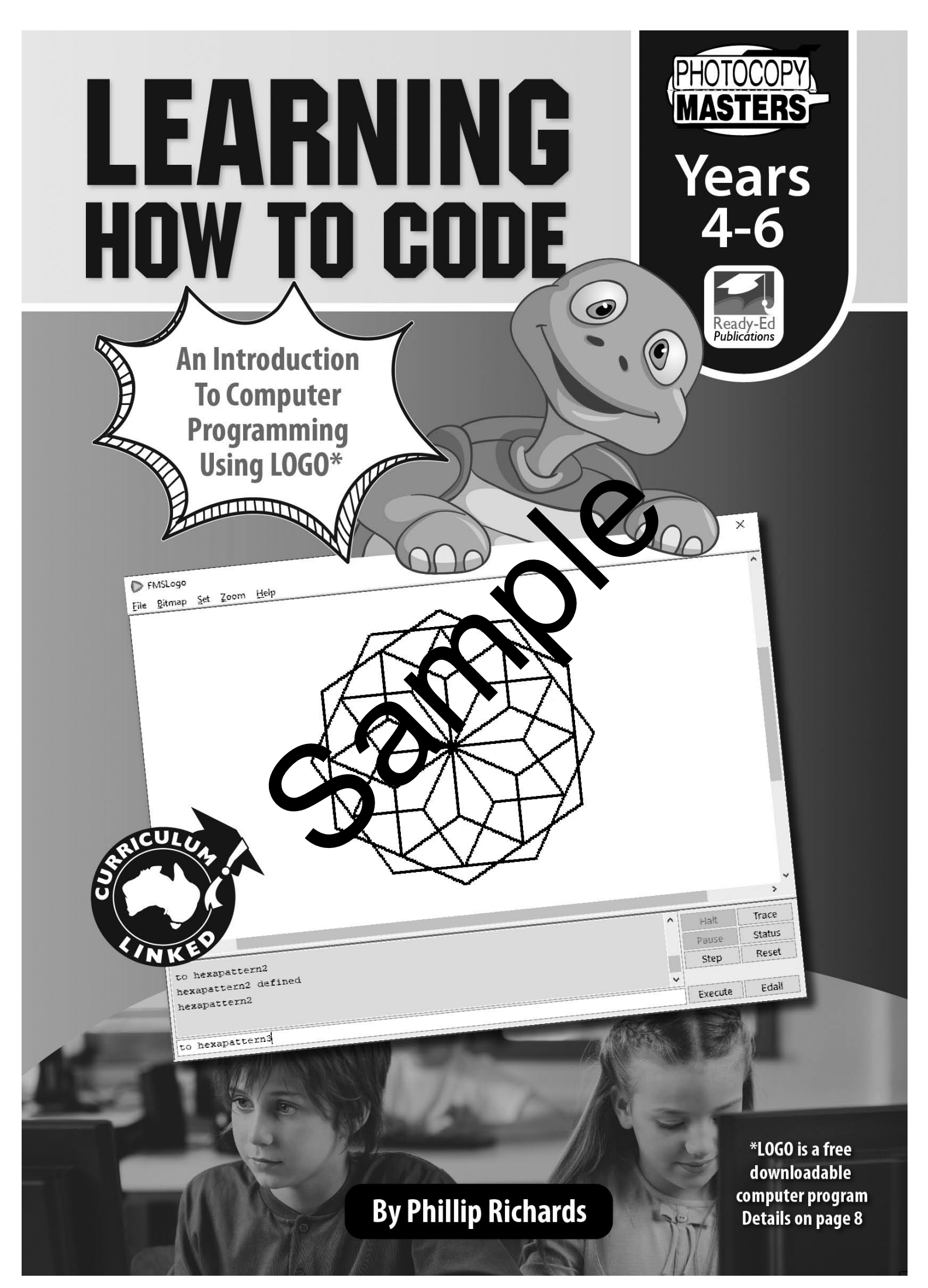

# *Contents*

| Teachers' Notes                   | 4-5  | Tessellations 1                 |
|-----------------------------------|------|---------------------------------|
| Curriculum Focus                  | 5-6  | Tessellations 2                 |
|                                   |      | Tessellations 3                 |
| Section One: Getting Started      | 7    | Transformations                 |
| Downloading & Operating LOGO      | 8-9  |                                 |
| Introducing The Turtle 1          | 10   | Section Four: Advanced Designs  |
| Introducing The Turtle 2          | 11   | Polygons 1                      |
| Introducing The Turtle 3          | 12   | Polygons 2                      |
| LOGO Reference Sheet 1            | 13   | Polygons 3                      |
| LOGO Reference Sheet 2            | 14   | Variable                        |
|                                   |      | Circles Ait 1                   |
| Section Two: Basic Shapes         | 15   | Chales & Arcs 2                 |
| Drawing & Doodling                | 16   | Animations 1                    |
| Sticks, Dashes & Stairs           | 17   | Animations 2                    |
| Squares & Rectangles 1            | 2    | Spirals                         |
| Squares & Rectangles 2            | 19   | Stars                           |
| Squares & Rectangle 3             | 20   |                                 |
| Flags 1                           | 21   | Section Five: Moving The Turtle |
| Flags 2                           | 22   | With Co-ordinates               |
| Triangles 1                       | 23   | Using Co-ordinates 1            |
| Triangles 2                       | 24   | Using Co-ordinates 2            |
| Triangles 3                       | 25   |                                 |
|                                   |      | Setting The Turtle's Heading    |
| Section Three: Colour & Tessellat | e 26 |                                 |
| Colour 1                          | 27   | Answers                         |
| Colour 2                          | 28   |                                 |
| Randomness                        | 29   |                                 |

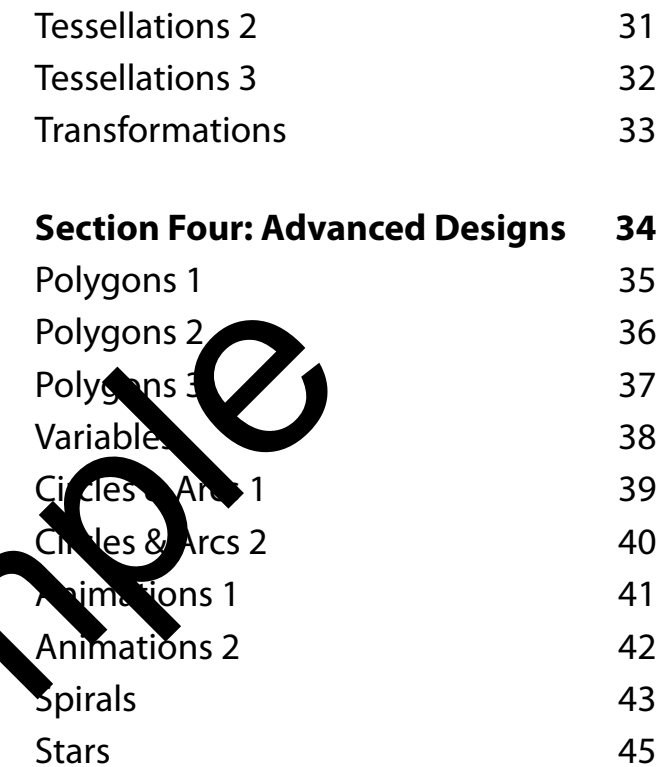

51-54

# **Teachers' Notes**

## What Is LOGO?

LOGO is a free downloadable computer program that allows students to explore geometrical concepts by typing in commands that move a turtle around a screen. As the turtle moves, it draws lines. By using simple commands, students plan and create geometrical figures and designs.

## Why Use LOGO?

Using LOGO requires problem solving with logical deductions and creative and critical thinking. Students will learn about 2D shapes and angles while using this program. They will be motivated to use Geometry because of the challenging nature of the program and its 'fun' properties. Students will learn a computer language and will understand that it is important to 'have a go'. Being wrong will lead them closer to the desired outcome and trial and error (experimenting and correcting) will lead to a planned and conceptualised result. As students correct 'bugs', they will move nearer to finding a solution.

### Who Is LOGO For?

- Primary and secondary students it caters for all year levels
- IT/STEM students
- Gifted and talented students
- Design and Technologies students
- Classroom teachers wanting an anchoring activity to the capy for fast finishers working with a compacted curriculum
- Classroom teachers searching for inexpensive ways o develop schemes of differentiation in the classroom

## LOGO Pros

- LOGO is an exceptional tool to practise eomet,
- LOGO has a low threshold but have a structure chable ceiling
- LOGO fits the curriculum for Geometry and Measurement: 2D shapes polygons, angles, tessellations, symmetry, and transformations, co-ordinates
- LOGO has built-in **st dent differentiation** students can progress as far and as fast as they like
- LOGO develops and strengthers planning skills
- Students are keen to attend LOGO sessions
- Print-outs of patterns and designs give tangible proof of outcomes
- Teachers are easily able to create challenges and problems
- LOGO involves learning how computer languages work
- There is extensive academic backing for LOGO's use
- LOGO demands creativity coupled with being precise and accurate
- LOGO encourages students to invent and discover
- Teachers do not have to be 'experts' to introduce and follow this course if you find your students are flying beyond you; that is all good!

## Options

The worksheets in this book can be completed individually or in pairs. Students who finish the set work early should be encouraged to explore other shapes and patterns on their own.

It can be useful to have students use an exercise book with a grid pattern. They may like to sketch out what they want to do and to plan a program. It may also be valuable to have them write down their commands.

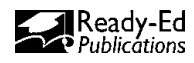

## **Printing A Design**

Printing directly from LOGO is not recommended. Usually there will be a lot of white space around the design; cropping will make the picture more practical to print. Follow these steps to print a design:

- 1. Save the design as a bmp, go to *Menu Bar > Bitmap > Save As*
- 2. Open up the bitmap in a photo editing software program, e.g. Paint or Photoshop, crop the design, then save.
- **3.** Print directly from the picture editing program or import the bitmap into a word document or software of choice, then print.

# **Curriculum Links**

LOGO sits neatly within the Australian Curriculum as it links to Mathematics and Digital Technologies. The Geometry and Measurement strands in the Mathematics learning area are particularly relevant as they involve shapes, angles, transformations and measurement.

### Year 4

### MATHEMATICS

Compare and describe two dimensional shapes that result from combining and splitting common shapes, with and without the use of digital technologies (ACMMG088)

Compare the areas of regular and irregular share by intermal means (ACMMG087)

Construct suitable data displays, with and without be use of digital technologies, from given or collected data (ACMSP096)

Generating ideas, possibilities and actions creating a two-dimensional shapes from verbal or written instructions. Create symmetrical patterns, pictures and shapes with and without digital technologies (ACMMG02),

Compare angles and classify them as the pual to, greater than, or less than, a right angle (ACMMG089)

### SCIENCE

Science involves making predictions and describing patterns and relationships (ACSHE061) Compare results with predictions, suggesting possible reasons for findings (ACSIS216)

### TECHNOLOGY

Sequence steps for making designed solutions and working collaboratively (ACTDEP009) Define simple problems, and describe and follow a sequence of steps and decisions (algorithms) needed to solve them (ACTDIP010)

Implement simple digital solutions as visual programs with algorithms involving branching (decisions) and user input (ACTDIP011)

Evaluate design ideas, processes and solutions based on criteria for success developed with guidance and including care for the environment (ACTDEP017)

Plan a sequence of production steps when making designed solutions individually and collaboratively (ACTDEP018)

"A natural choice for a programming language to use in geometry activities is LOGO". Michael T. Battista (Professor of Mathematics Education)

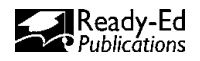

### Year 5

Connect three-dimensional objects with their nets and other two-dimensional representations (ACMMG111)

Estimate, measure and compare angles using degrees. Construct angles using a protractor (ACMMG112)

Use efficient mental and written strategies and apply appropriate digital technologies to solve problems (ACMNA291)

Apply the enlargement transformation to familiar two dimensional shapes and explore the properties of the resulting image compared with the original (ACMMG115)

Estimate, measure and compare angles using degrees (ACMMG112)

### SCIENCE

Science involves testing predictions by gathering data and using evidence to develop explanations of events and phenomena (ACSHE081)

### TECHNOLOGY

Develop project plans that include consideration of resources when making designed solutions individually and collaboratively (ACTDEP028)

Design, modify and follow simple algorithms involving some us of steps, branching, and iteration (repetition) (ACTDIP019)

### Year 6

### MATHEMATICS

Select and apply efficient mental and write outrateges and appropriate digital technologies to solve problems involving all foct operations with whole numbers (ACMNA123)

Construct simple prisms and pyr mid (CMMG140)

Investigate combinations outranslations reflections and rotations, with and without the use of digital technologies (ACTIMG......)

Introduce the Cartesian Goordinate system using all four quadrants (ACMMG143) Investigate, with and with out objical technologies, angles on a straight line, angles at a point and vertically opposite angles. Use results to find unknown angles (ACMMG141)

Describe probabilities using fractions, decimals and percentages (ACMSP144)

### SCIENCE

Science involves testing predictions by gathering data and using evidence to develop explanations of events and phenomena (ACSHE098)

### **DESIGN & TECHNOLOGY**

Develop project plans that include consideration of resources when making designed solutions individually and collaboratively (ACTDEP028)

Design, modify and follow simple algorithms involving sequences of steps, branching, and iteration (repetition) (ACTDIP019)

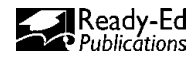

# **ACTIVITY** Introducing The Turtle 1

The table below shows some basic commands and shortcuts for the computer program LOGO. n means a number has to go after the instruction. A number can represent steps or degrees! If you tell the turtle to **fd 50**, you are telling the turtle to move forwards 50 steps. If you tell the turtle to **rt 90**, you are telling the turtle to right turn 90 degrees.

# 1. Type each instruction into COMMANDER INPUT. Tick each one once you have mastered each shortcut. You may need to use clearscreen (cs) before each attempt.

| Instruction | Shortcut | What it does                                                                                                    | Tick |
|-------------|----------|----------------------------------------------------------------------------------------------------|------|
| showturtle  | st       | Shows the turtle.                                                                                                    |      |
| hideturtle  | ht       | Hides the turtle.                                                                                                    |      |
| forward n   | fd n     | Moves the turtle forward BUT you have to tell it how far. E.g. <b>fd 5</b> 0                                                                                                    |      |
| back n      | bk n     | Moves the turtle backwards BUT you have to tell it how far. Lg. <b>D 50</b>                                                                                                    |      |
| right n     | rtn      | Turns the turtilito the right or<br>clockwise if y need to tell it how far to<br>turn in degrees F.g. <b>+ 90</b> .                                                                                                    |      |
| left n      | lt n     | Turns the turde left or anti-clockwise.<br>Too will need to tell it how far in<br>drigren, E.g. <b>It 90</b> .                                                                                                    |      |
| home        |          | The turtle goes straight home. Useful if to the turtle goes straight home. Useful if the total straight to the turtle goes are straight to the turtle goes straight home. Useful if the turtle goes straight home. Useful if turtle goes straight home. Useful if turtle goes straight home. Useful if turtle goes st |      |
| clearscreen | cs       | Wipes the world clean and puts the turtle back home.                                                                                                    |      |
| clean       | clean    | Rubs out all the lines but leaves the turtle where it is.                                                                                                    |      |

2. Challenge! Can you work out how to draw a square using some of the commands above? Write down the command you gave the turtle below.

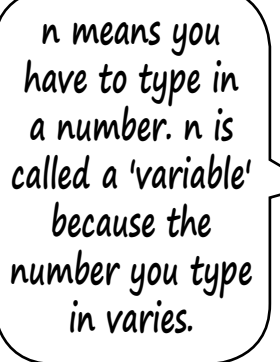

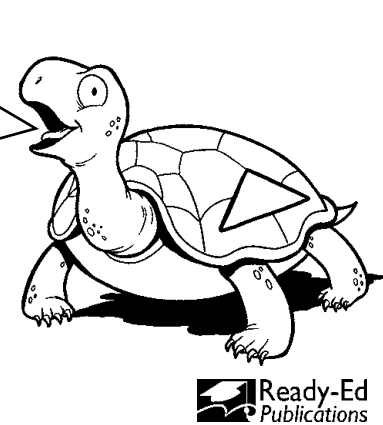

# Sticks, Dashes & Stairs

Sticks, dashes and stairs are line patterns that you can make by instructing the turtle to lift off the page, so that it does not leave a mark. You can make the lines thicker or thinner by adjusting the pen size.

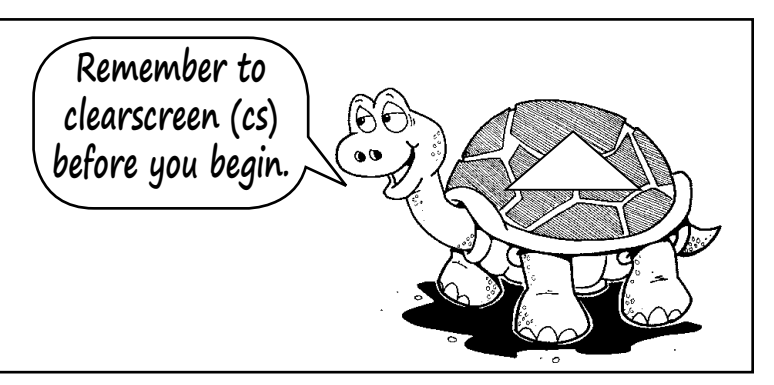

| Instruction                       | Shortcut | What it does                                                                                                    |  |  |
|-----------------------------------|----------|----------------------------------------------------------------------------------------------------|--|--|
| penup                             | ри       | This lifts the turtle up so it does not leave a mark.                                                                                        |  |  |
| pendown                           | pd       | This puts the turtle down again.                                                                                                    |  |  |
| <b>setpensize n</b><br>n = number |          | This makes the pen thicker of thinner.<br>Try <b>setpensize 5</b> is clice on <b>see</b> from THE MENU BAR<br>and select <b>pensize</b> that |  |  |

Can you create these four patterns on screen? follow he instructions for Shapes A, B and C. Don't forget to *clearscreen (cs)* after a charge. Write the instructions in the space provided that you used to create share.

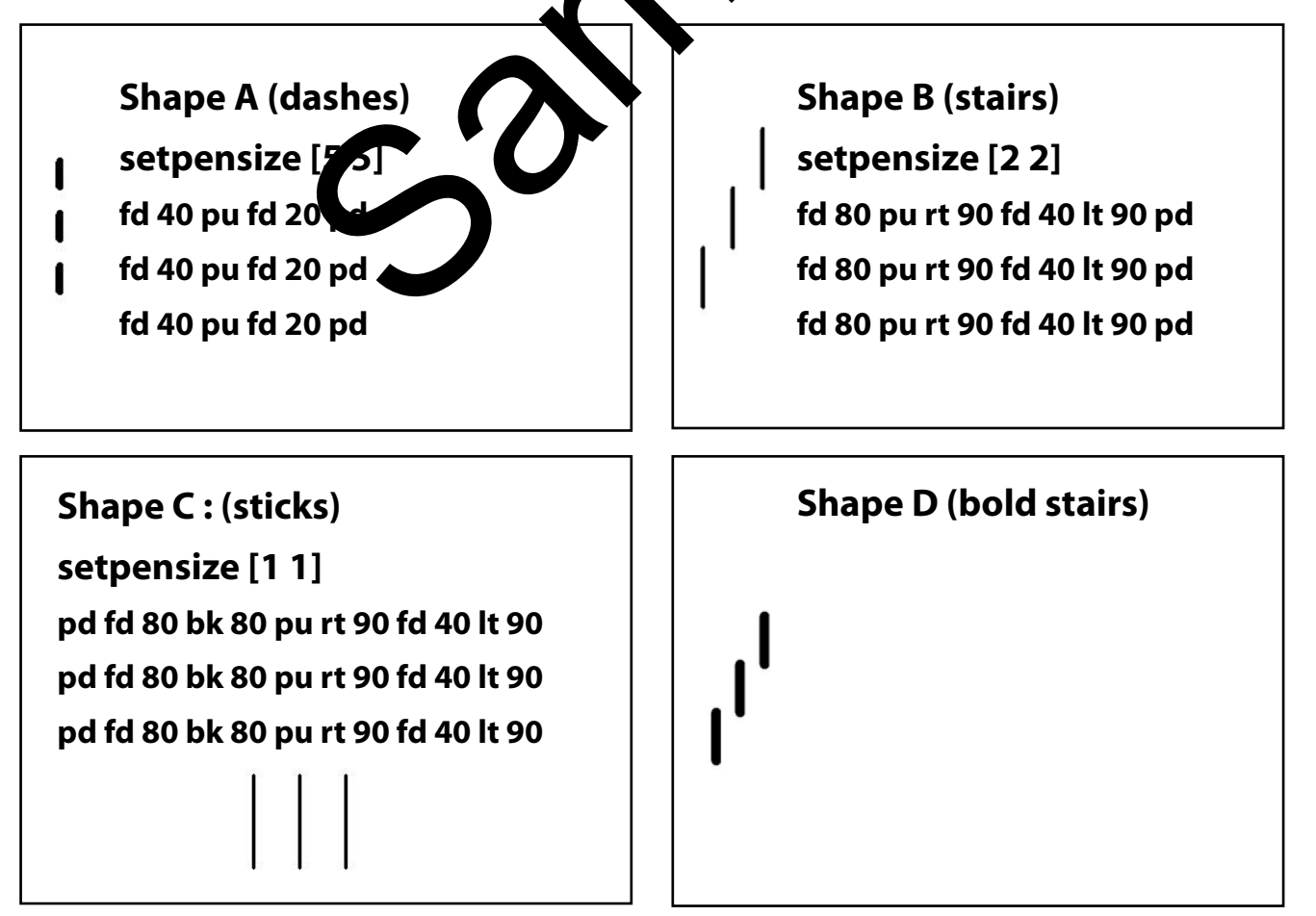

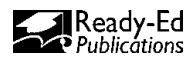

# Flags 1

1. Teach the turtle to make a flag. Your turtle should already know how to draw a square. It will need to know how to square to draw the flag.

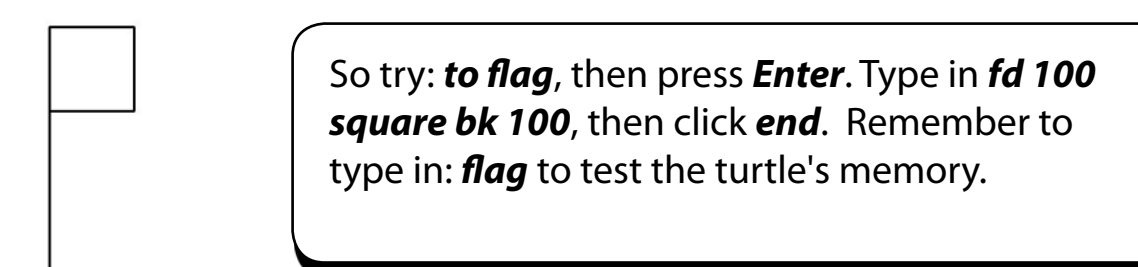

2. How do you create more than one flag? Type in the instructions below.

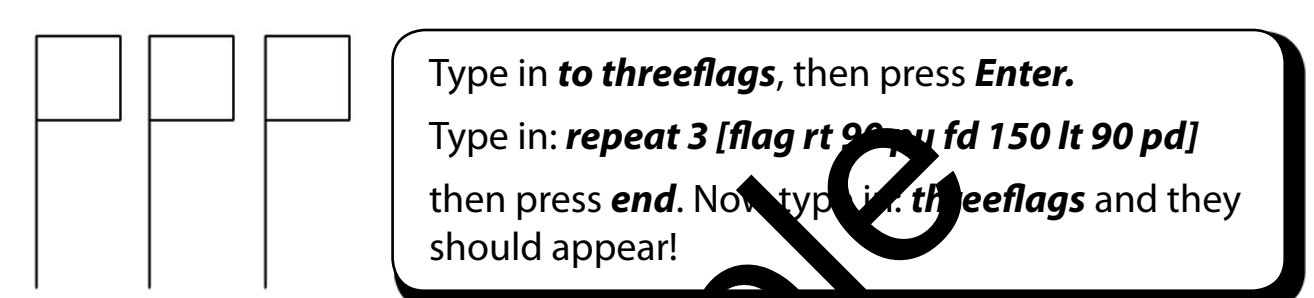

### Remember!

pu means pen up and pd means pen cow

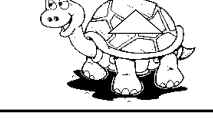

3. Can you create a spinning flag using the epeat instruction? Type in the instructions below.

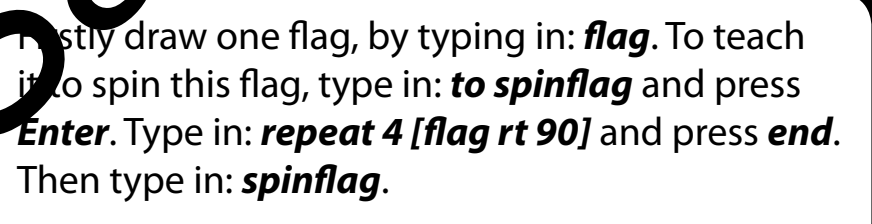

If something doesn't work, remember to check COMMANDER OUTPUT and the EDITOR (EDALL) to look for bugs.

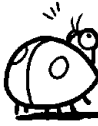

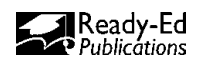

#### • SECTION 3: COLOUR AND TESSELLATE •

## ACTIVITY 11

# **Colour 1**

The pen colour can be set by using THE MENU BAR. You can adjust the shades of each colour by dragging the bars up and down.

1. Can you create a yellow triangle? Follow the instructions below.

3 cyan

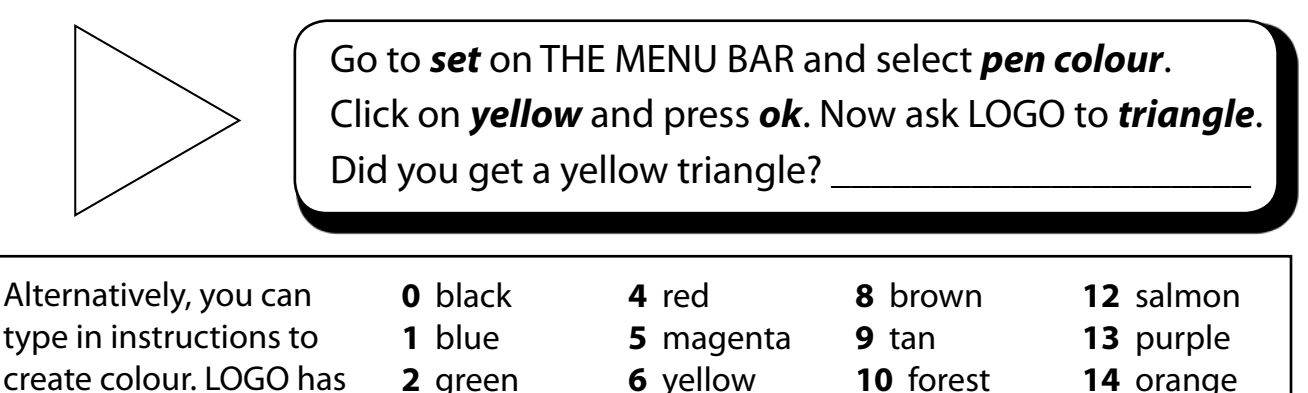

7 white

| 2. | You will see from the list above that | at <b>4</b> represents rea | Foh | w th | instructions below t | 0 |
|----|---------------------------------------|----------------------------|-----|------|----------------------|---|
|    | create a red triangle.                |                            |     |      |                      |   |

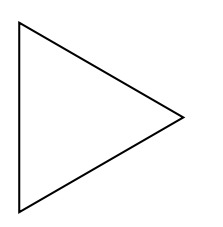

16 preset colours (1-15).

Type in: **setpencolour** for **stpc 4** Now ask LOGO to **triangle**.

Did you get a reouriangle?

**3.** Each preset colour has a value between 0 and 255. To manually adjust the shades of the colours type in a value. Follow the instructions below.

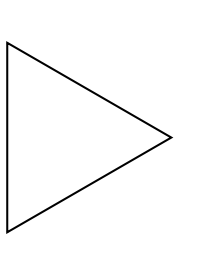

Deligiou get a purple triangle?

setpencolour [120 200 230] Type in: triangle.

Apen plour [120 5 230] Type in: triangle.

Did you get a light blue triangle?

4. Pen size or thickness can be set using two numbers.

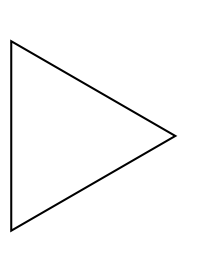

setpensize [1 1] Type in: triangle.
How thick/thin is the line?
setpensize [5 5 ] Type in: triangle.

How thick/thin is the line?

5. Can you create some other coloured designs? Work with a friend.

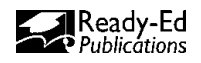

15 grey

gua

# Randomness

Random!!

Random means anything could happen! We can ask the turtle to colour the shapes we create randomly. If we type in: **setpencolour random 16**, the turtle will select, at random, a pencolour from the16 colours (0-15). We do not know what the turtle will select. The turtle will select a different colour each time.

### Remember!

For the exercise below to work, you must have taught LOGO how to **square** (Page 11), **flag** (Activity 6) and **triangle** (Activity 8).

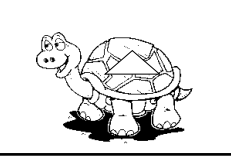

1. Create a square, flag and triangle using *setpencolour random*. Write down the colours that LOGO creates underneath the shapes

## Type in: setpencolour random 16

Type in: *square*.

Type in: setpencolour random 16

Type in: **flag** 

Type in: setpencolour random

Type in: *triangle*.

### **Remember!**

The colours you produce will not be the same as the colours that your friend produces. This is because you are telling LOGO to select the colours at random.

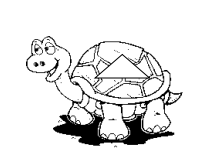

2. Now try these shapes. Write down the colours that LOGO creates underneath the shapes.

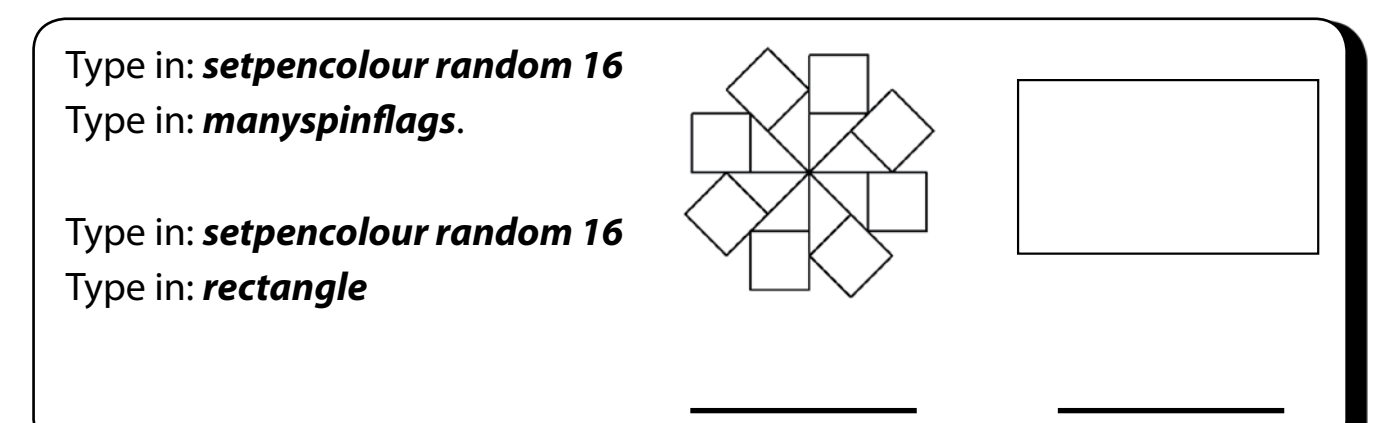

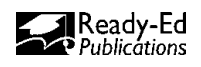

#### SECTION 4: ADVANCED DESIGNS •

## ACTIVITY 18

# **Polygons 1**

A regular polygon is a polygon that is equiangular (all angles are equal in measure) and equilateral (all sides have the same length). Study the regular polygons below.

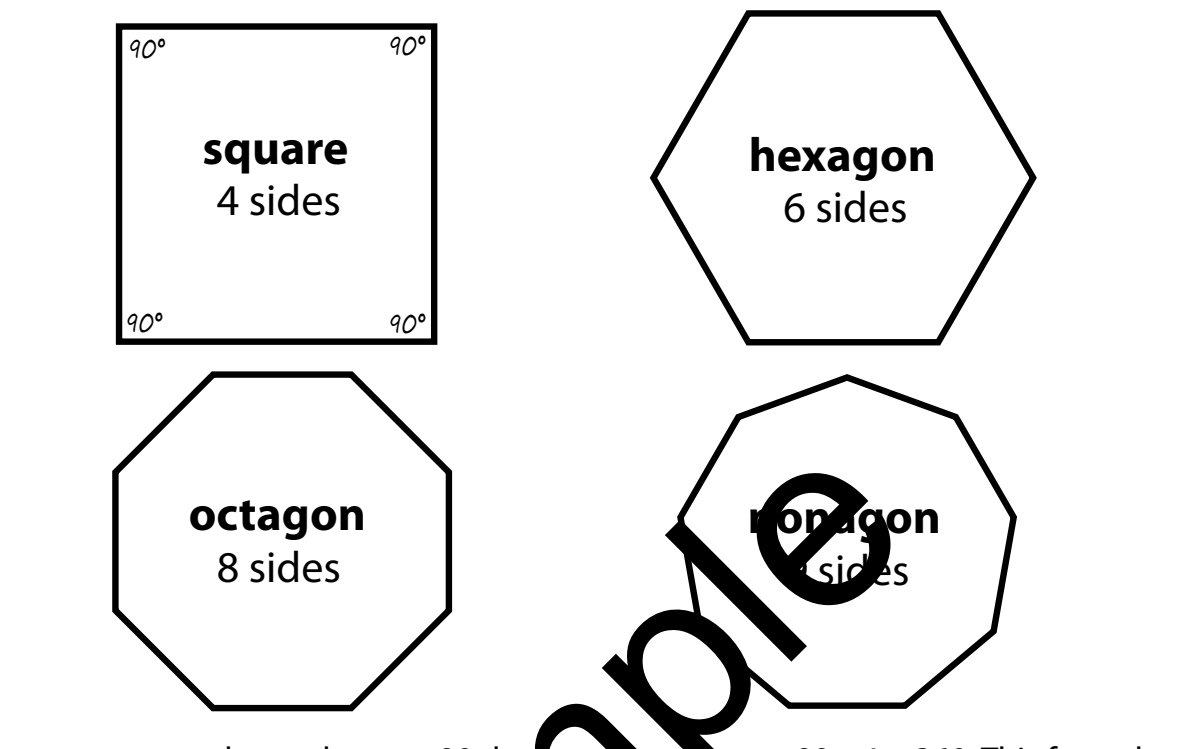

To create a square, the turtle turns 90 degrees four times or  $90 \times 4 = 360$ . This formula shows us that the angle that the turtle needs to turn is the number of sides of the polygon divided into 360 degrees. The urtle always makes a trip of 360 from the start to back. Use the formula **360/the number of sides** to make your polygon.

- 1. Applying the information above conculate the angles that the turtle would have to turn to create a hexagon on agon and nonagon. Write the angles inside each shape above.
- 2. Create two octagons in LOCD. Follow the procedure below.

Type in: *repeat 8 [fd 87 rt 45]* then press *Enter*. Type in: *repeat 8 [fd 40 rt 360/8]* then press *Enter*. Which octagon is larger? Why?

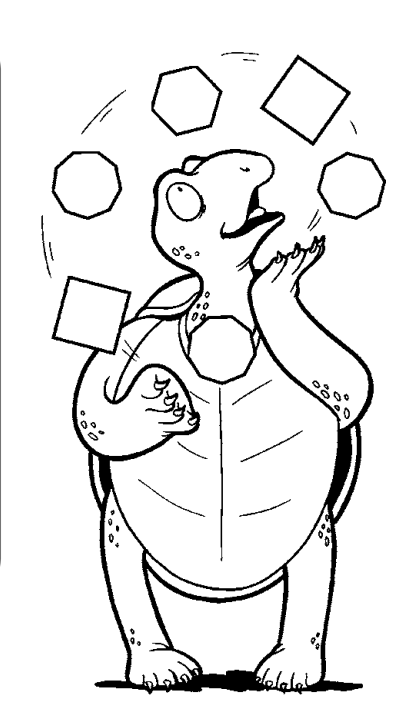

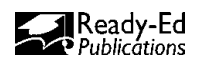

**Circles & Arcs 1** 

1. Circle! Use any polygon procedure to draw a circle. You need 1 side and to turn 1 degree. Follow the example below.

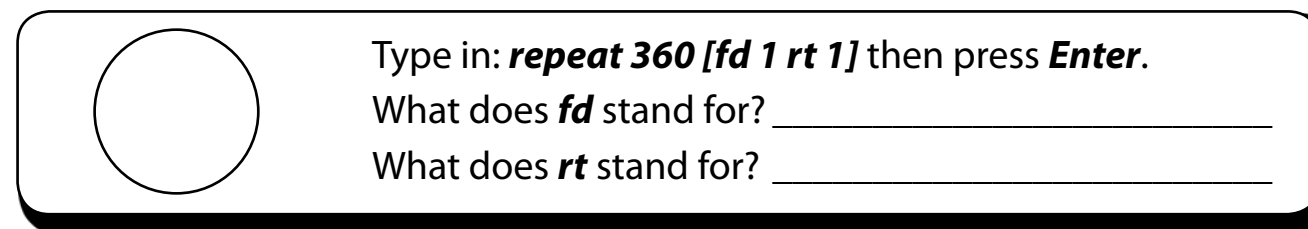

2. Two circles! To make the circle go the other way and draw two circles next to one another, change the right turn (*rt*) to a left turn (*lt*).

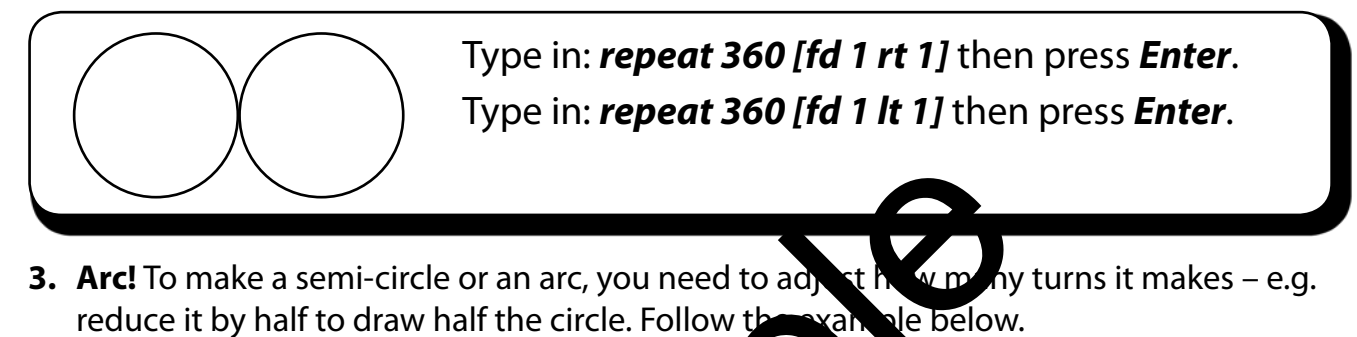

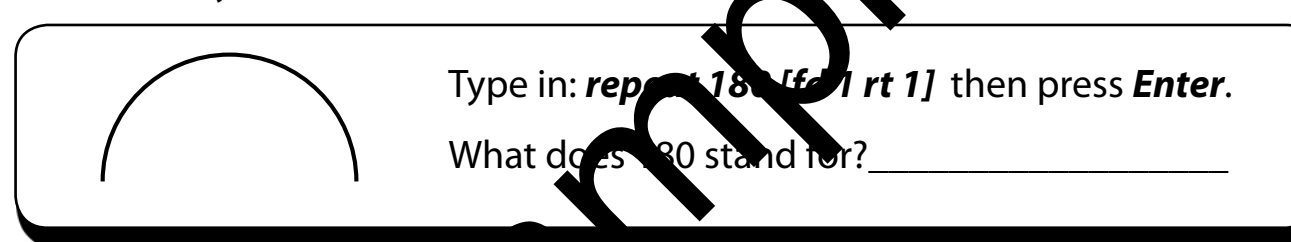

4. Spiral! Gradually change the store follow the example below.

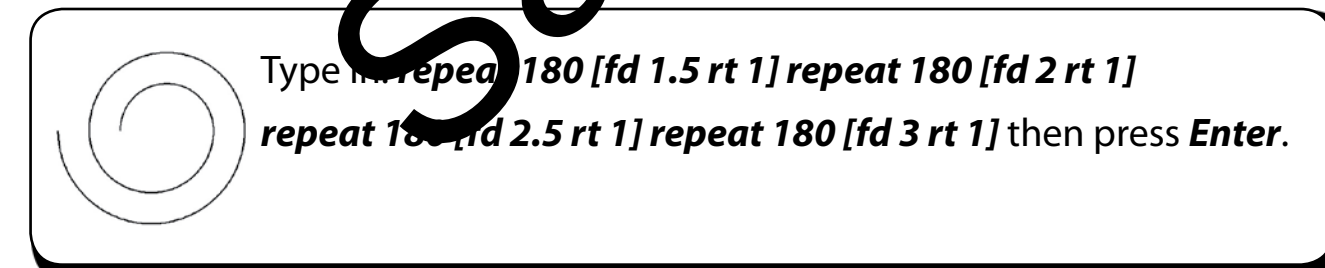

5. More circles! To get the effect below, gradually increase the step size (fd) of a circle.

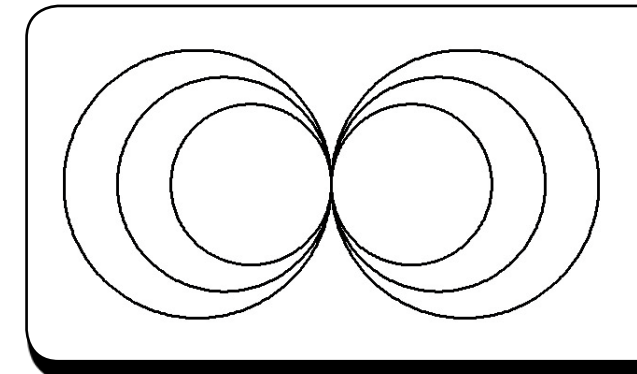

- Type in: *repeat 360 [fd 1.5 rt 1]* Type in: *repeat 360 [fd 1.5 lt 1]* Type in: *repeat 360 [fd 2 rt 1]* Type in: *repeat 360 [fd 2 lt 1]* Type in: *repeat 360 [fd 2.5 lt 1]* Type in: *repeat 360 [fd 2.5 rt 1]* Then press *Enter*.
- **6. Experiment!** Create more patterns with circles, arcs and spirals. Print out your most interesting ones. Use the back of this sheet to keep a record of the procedures.

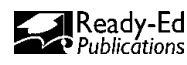